# MAHARASHTRA REAL ESTATE CONCILIATION FORUM

### USER MANUAL – FIRST PARTY

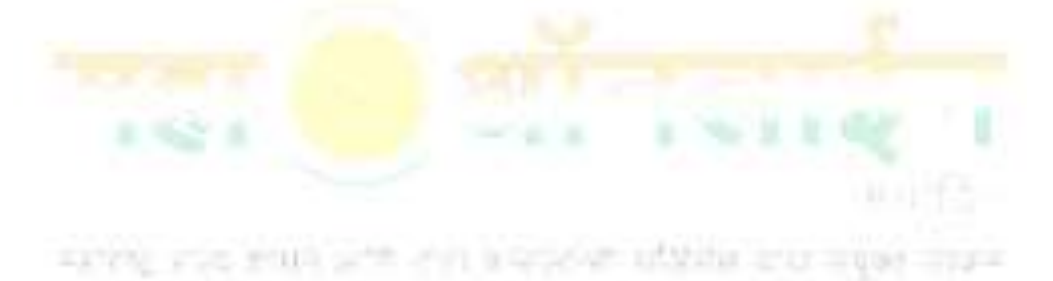

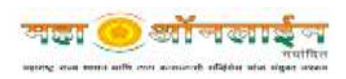

#### **INTRODUCTION**

This document is a user guide for Allotees/Promoter/Agent for filling up **Conciliation Request** to Maharashtra Real Estate Regulatory Authority (MahaRERA).

Please take a note of following instructions before moving ahead:

- 1. The Conciliation Request can be filed only against Real Estate Projects or Agents Registered under MahaRERA. If your project is not registered under MahaRERA please write an Email to MahaRERA about the same as a source information.
- 2. The First Party must have following details (documents) ready before filling up the complaint:
  - 2.1. Give a concise statement of facts and grounds for case
  - 2.2. In view of the facts mentioned above, the first party prays for the following relief(s).[Specify the relief(s) claimed explaining the grounds of relief(s) and the legal provisions (if any) relied upon]
  - 2.3. Declaration part for first party, Whether he/she has filed any complaints
- 3. First Party must have an Email ID and Mobile Number for registration on MahaRERA, these contact details will be used by MahaRERA officials in future to communicate with you.

and the sum was set access many and added and

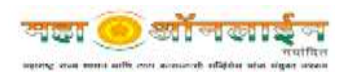

### **HOW TO FILE A CONCILIATION REQUEST?**

MahaRERA has developed an online portal for registration of Conciliation Request as mentioned above. This portal takes all the required information pertaining to the Conciliation Request from First Party for its redressal.

#### Step1: User Registration

The First Party must register himself/herself on the online portal by creating his/her unique Username and Password. For this:

1. Visit <u>https://mahareraconciliation.mahaonline.gov.in/</u> and click on "New Registration"

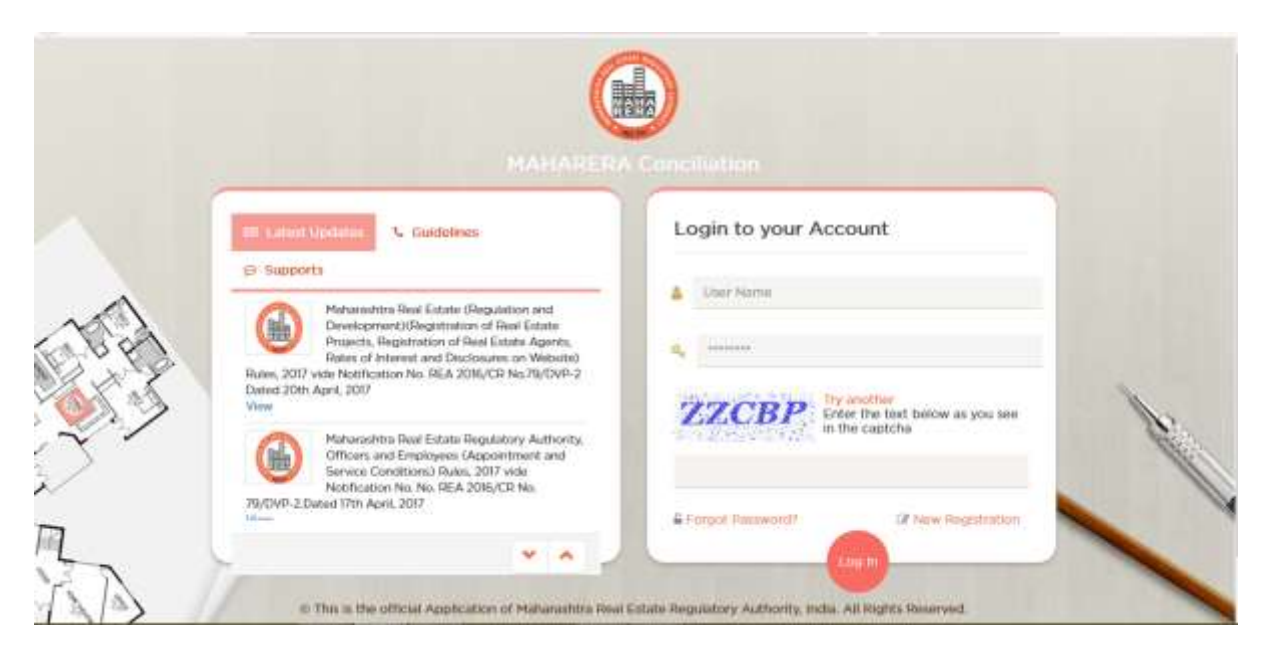

- 2. Next, following window will open then select appropriate details such as
  - 2.1. User Name: <u>\*This should be a unique name, which you will use later to</u> <u>enter into the online portal</u>
  - 2.2. Password and Confirm Password: This should be a key to enter your password which must contain:
    - 2.2.1. Minimum 8 characters
    - 2.2.2. One Upper case letter
    - 2.2.3. One Numerical
    - 2.2.4. One Special Character
  - 2.3. Email ID: This Email id will be used to communicate for future official communications

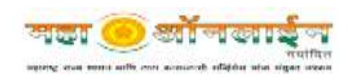

2.4. Mobile Number: <u>This mobile number will be used to communicate for future</u> <u>official communications</u>

| UserName                                             |                      |
|------------------------------------------------------|----------------------|
| Password *                                           | Confirm Password *   |
| Enter New Password                                   | Confirm New Password |
| Mobile Number *                                      | E-mail ID *          |
| Mobile Number                                        | Email ID             |
| DUGHZ<br>ny another<br>inter the text you see above. |                      |
|                                                      |                      |

Once all the details are correctly filled, user will be created and you will move one step ahead. An SMS will be sent to you for successful registration.

#### Step2: Login to the System

On successful user registration, you can enter the system using your **User name** and **Password**.

|      | User Name                                               |
|------|---------------------------------------------------------|
| 24   | •••••                                                   |
| 14.4 | WWDER Enter the text below as you see<br>in the captcha |
| A F  | orgot Password?                                         |

1. Once logged into the system click on Accounts, then click on My Profile.

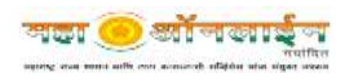

## MahaRERA User Manual for Complainant 2017

|                                                                                                    | Status                                                                                                    |                                                                                         |                                                                          |                              |  |
|----------------------------------------------------------------------------------------------------|----------------------------------------------------------------------------------------------------|-----------------------------------------------------------------------------------------|--------------------------------------------------------------------------|------------------------------|--|
| Welcome<br>BipHoOT<br>Comparement<br>Control<br>Control<br>Co |                                                                                                    | Sick on "My Profile" and fill up the re-<br>dormation and move ahead.                   |                                                                          |                              |  |
|                                                                                                    |                                                                                                    |                                                                                         |                                                                          |                              |  |
|                                                                                                    | My Profile     General Information (w)                                                                                                    | Real Estate Regulatory Authorit                                                         | y                                                                        |                              |  |
| PashadelleA<br>Q<br>Merzie,<br>dekid?<br>Corplanet                                                                                                    | My Profile     General Information (we     Individual                                                                                                    | Real Estate Regulatory Authorit                                                         | y                                                                        |                              |  |
| Mishia (1993)<br>Maranis<br>Agalari<br>Caretanan Latas                                                                                                    | Maharashtra I     My Profile     General Information (av     Individual     Feit Name*                                                                                                    | Real Estate Regulatory Authorit * Mark Set are mondatory.)                              | y<br>Miskife Harret                                                      |                              |  |
| Mashadrezza<br>Degenes<br>deglerit?<br>Comparent<br>deglerit?<br>Comparent<br>securit<br>securit<br>securit                                                                                                    | Maharashtra I     My Profile     General Information (se     Individual     Fest Name*     Last Name*     Addresss For Official Cor                                                                           | Real Estate Regulatory Authorit  Mark Sold on mondatory.)                               | Y Miskilo Harrei                                                         |                              |  |
| Ashattata<br>Registro<br>Constants<br>Ashattata<br>Ashattata<br>Ashattata<br>Ashattata<br>Ashattata<br>Ashattata<br>Ashattatata<br>Ashattatata<br>Ashattatata<br>Ashattatatata<br>Ashattatatatatatatatatatatatatatatatatata                                                                                                    | My Profile     General Information (w     Individual     Fest Name*     Last Name*     Address For Official Cor     House Number*                                                                             | Real Estate Regulatory Authorit  * Mark Sidd on mondatory.)  mmunication                | y Pisible Name Building Name*                                            |                              |  |
| Mahadresta<br>Maranis<br>Askador<br>Caretanina<br>Askador<br>Caretanina<br>Askador<br>Maranis<br>Askador<br>Maranis<br>Maranis<br>Askador<br>Maranis<br>Maranis<br>Maranis<br>Maranis<br>Maranis<br>Maranis<br>Maranis<br>Maranis<br>Maranis<br>Maranis<br>Maranis<br>Maranis<br>Maranis<br>Maranis<br>Maranis<br>Maranis<br>Maran    | Maharashtra I     My Profile     General Information (av     Individual     Feit have*     Last Name*     Address For Official Cor     Hose Number*     Simet Name*                                           | Real Estate Regulatory Authorit * Mork Set are mondatory.)                              | y Histobe 3serve Bustolog Norre * Locality *                             |                              |  |
| Mashadrada<br>Decemini<br>disket<br>Correlation<br>Correlation<br>Cor                                                                                                    | My Profile     General Information (we     Individual     Fest Name*     Last Name*     Simet Name*     Lastanark*                                                                                            | Real Estate Regulatory Authorit  * Hark licktore mondatory.)  mmunication               | y  Miskille (Sarres  Statiling Norror*  Coccetity*  Statin/UT*           | MAHADASHITEA                 |  |
| Mathating CA<br>Market<br>Market                                                                                                    | Maharashtra I     My Profile     General Information (w     Individual     Feit Name*     Last Name*     Address For Official Cor     Hosse Number*     Simet Name*     Landmark*     Landmark*     Doubling* | Real Estate Regulatory Authorit * Mork Set are mondatory.)  mmunication  Select Delasum | y  Middle Barni  Balkling Norry  Cocyality  State/UT  Destrict  Destrict | MAHABASHTEA<br>Telest Danist |  |

- 1.1 Enter Details as given:
  - 1.1.1 Individual details: First Name, Middle Name and Last Name
  - 1.1.2 Address for Official Communication: House Number, Building Name, Street Name, Locality, Landmark, State/UT, Division, District, Taluka, Village, Pin Code.
  - 1.1.3 Contact Details: Mobile Number and Email Id

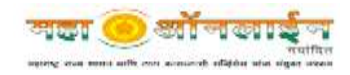

#### Step3: Adding First Party

 Now for Conciliation Request registration, click on the Conciliation Details tab, it will expand in two more sub tabs as Add New Conciliation and List of Conciliation Requests. To add your Conciliation Request, click on Add New Conciliation and start filling up the details as instructed below:

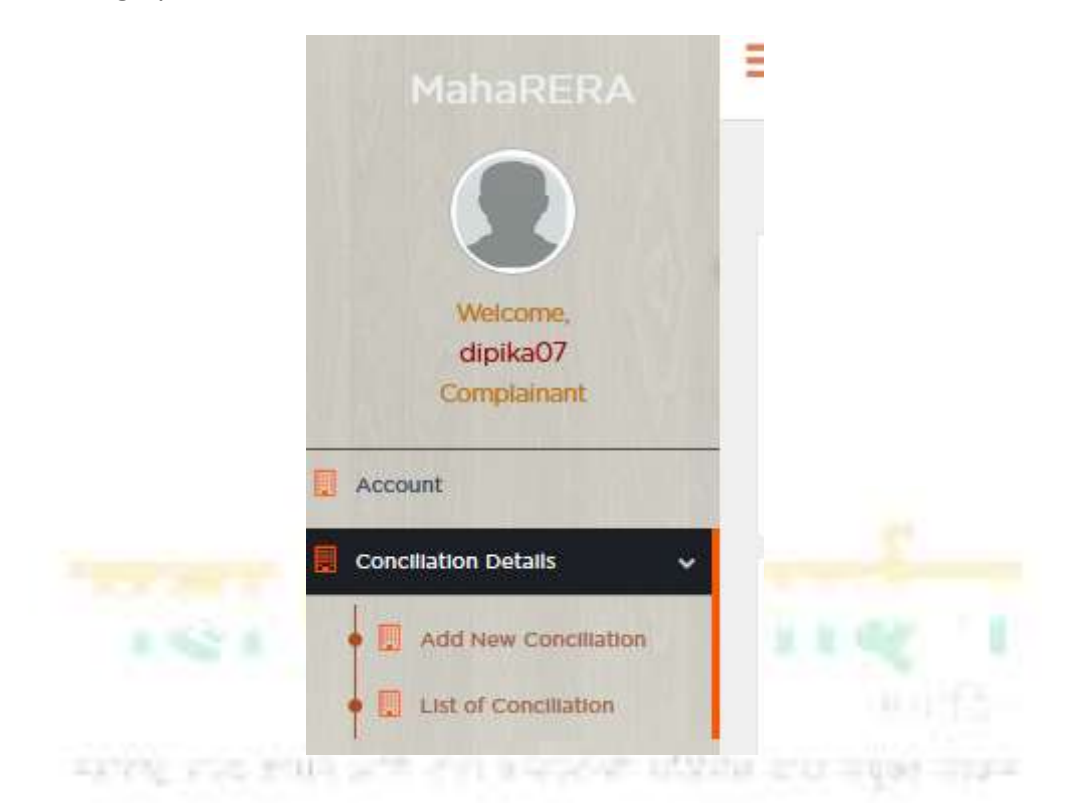

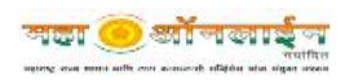

- 2. Adding First Party can be done in 4 easy steps, if you have all the details ready as mentioned in the <u>introduction section</u>.
  - 2.1. STEP 1: File Conciliation Request with following details:
    - 2.1.1. **Division:** Konkan, Amravati, Aurangabad, Pune, Nagpur and Nashik
    - 2.1.2. <u>MahaRERA Project/Agent Registration Number (Certificate Number)</u>: Here you need to add MahaRERA Certificate Number and then click on Verify
    - 2.1.3. Project/Agent Name and Promoter Name will appear automatically.

|                                           | Application for Concili   | state Regulatory Authors | ority   |                                  |
|-------------------------------------------|---------------------------|--------------------------|---------|----------------------------------|
| With survey<br>dependent?<br>Completence# | The Conclusion Region     | SAAA ST THE PAR          |         |                                  |
| Correlation Defans -                      | Coniciliation Details     |                          |         | All * mark fields are mandatory. |
| E Allena Carchara     E La M Carchara     | Division *                | Select Division          | [w]     |                                  |
| Tapeant                                   | Registration Number*      |                          | - Nerry |                                  |
| LED CON                                   | Project/Agent Name        |                          |         |                                  |
|                                           | Promoter Name             |                          |         |                                  |
|                                           | Seve Constitution Details |                          |         |                                  |
|                                           |                           |                          |         |                                  |
|                                           |                           |                          |         |                                  |

same and some of a subject of the subject of the

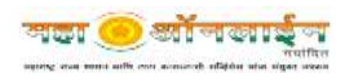

- 2.2. <u>STEP 2</u>: Add First Party (Individual who wants to file Conciliation Request) with following details:
  - 2.2.1. First Party Name:
  - 2.2.2. First Party Type: Promoter/ Real Estate Agent / Allotee / Other If other specify the same.
  - 2.2.3. Authorised Representative Name:
  - 2.2.4. Authorised Representative Mobile Number:
  - 2.2.5. Authorised Representative Email ID:
  - 2.2.6. Please State reason for the conciliation:
  - 2.2.7. <u>Address for official communication/Address for service of all</u> <u>correspondence</u>: House Number, Building Name, Street Name, Locality, Landmark, State/UT, Division, District, Taluka, Village, Pin Code
  - 2.2.8. Contact Number: Mobile Number, Office Number and Email id
  - 2.2.9. You can Add more than one First Party if required.

| Lan Concettion audures                     | Details of First Party      | Details of Other Party Details of the C    | ne                              |
|--------------------------------------------|-----------------------------|--------------------------------------------|---------------------------------|
| Add Details Of First Party :               |                             |                                            | All * mark fields are mandatory |
| Project Registration Number                | P51500001362                | Conciliation Request Number                | CR00300000000174                |
| Details Of First party ( Party in          | itiating Conciliation Proce | edings)                                    |                                 |
| Name of the First Party*                   |                             | First Party Type"                          | Select Member Type              |
| Authorized Representative Name             |                             | Authorized Representative Mobile<br>Number |                                 |
| Authorized Representative Email ID         |                             |                                            |                                 |
| Please state the reason for the conciliati | ion.*                       |                                            |                                 |
|                                            |                             |                                            |                                 |

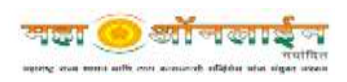

- 2.3. STEP 3: Details of Other Party (Individual/Project/Promoter against whom you want to file a Conciliation Request) with following details:
  - 2.3.1. Name of the Other Party: Details of the respondent to the Conciliation Request
  - 2.3.2. Other Party Type: Promoter/ Real Estate Agent / Allotee / Other If other specify the same.
  - 2.3.3. Address for official communication/Address for service of all correspondence: House Number, Building Name, Street Name, Locality, Landmark, State/UT, Division, District, Taluka, Village, Pin Code

|                                      |                                        | 3                            | Trans.               |           |
|--------------------------------------|----------------------------------------|------------------------------|----------------------|-----------|
| File Coloration request              | Locan of Hist Party Details            | of Other Party Leaden of the | C150                 |           |
| Add Details Of Other Party :         |                                        |                              | All + mark fields an | mandatory |
| Project Registration Number          | P57500001362                           | Conciliation Request Number  | CR00300000000174     |           |
| Details Of Other Party               |                                        |                              |                      |           |
| Name of the Other Party *            |                                        | Other Party Type*            | Select Member Type   | *         |
| 🗌 is Address same as that of Registe | red Details                            |                              |                      |           |
| Address for official commun          | ication/Address for Service of all cor | rrespondence                 |                      |           |
| House No./Flat No.                   |                                        | Building                     |                      |           |
| Street                               |                                        | Locality                     |                      |           |
| Land Mark                            |                                        | State/UT *                   | MAHARASHTRA          | *         |
| Division *                           | Select Division                        | v District *                 | Select District      | ~         |

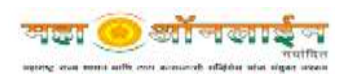

- 2.4. <u>STEP 4</u>: Upload Documents-Details of the Case Add short description of the mentioned details and upload the documents.
  - 2.4.1. Give a concise statement of facts and grounds for case [not more than 500 words].
  - 2.4.2. In view of the facts mentioned above, the first party prays for the following relief(s).[Specify the relief(s) claimed explaining the grounds of relief(s) and the legal provisions (if any) relied upon][Not more than 100 words]
  - 2.4.3. Declaration part for first party, Whether he/she has filed any complaints. [Not more than 100 words].

| ł | Document Name                                                                                                    | Description (short summary is required) | Upload Document (document size<br>is 1 MB per document) | Action       |
|---|----------------------------------------------------------------------------------------------------|-----------------------------------------|---------------------------------------------------------|--------------|
|   | Give a concise statement of facts and grounds<br>for case (not more than 500 words) *                                                                                                    |                                         | Browsen, No file selected.                              | attener +Aut |
|   | In view of the facts mentioned above, the first<br>party prays for the following relief(s)_[Specify the<br>relief(s) claimed explaining the grounds of<br>relief(s) and the legal provisions (if any) relied<br>upon][Not more than Y30 words].* |                                         | Browse No file selected.                                | (All parts)  |
|   | Declaration part for first party/Whether he/she<br>has filed any complaints.[Not more than 100<br>words]                                                                                                    |                                         | Browse No file selected.                                | attenet.     |

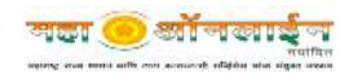

#### **Step4: Payment of Fees**

Once all the steps are covered and completed successfully, click on Payment tab at the left hand side. A dashboard with all the details will appear and at the end a Payment button. Click on the payment button and make payment using – Online or offline mode.

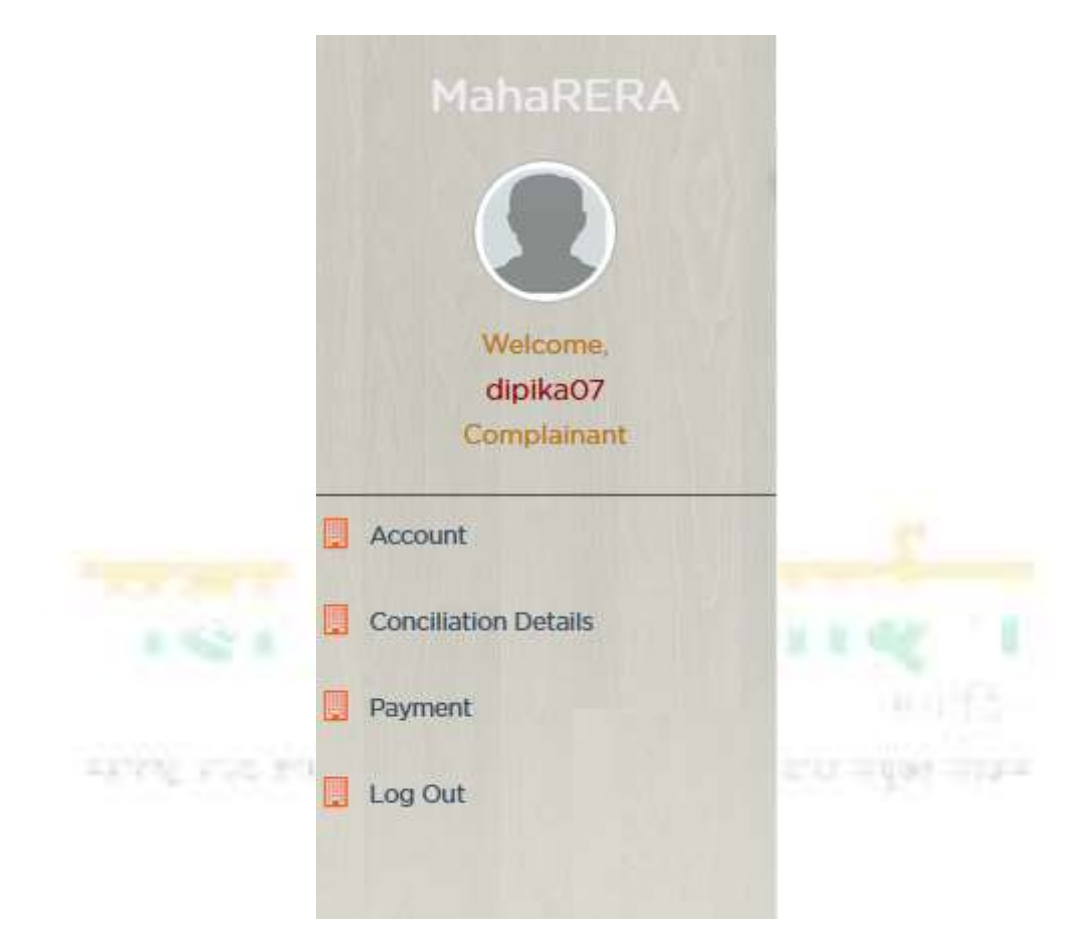

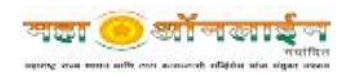